这篇文章给大家聊聊关于oppo如何开启人工智能,以及oppo如何打开人工智能对应的知识点,希望对各位有所帮助,不要忘了收藏本站哦。

## 本文目录

- 1. oppo手机人工智能怎么唤醒
- 2. oppo手机人工助手怎么设置
- 3. oppo的人工智能怎么开启
- 4. oppo手机怎么开启人工智能真我系列

## oppo手机人工智能怎么唤醒

以OPPOReno5为例:

1、点击OPPO桌面的设置按钮,进入系统设置菜单。

2、下拉点击进入【Breeno】选项,然后点击【Breeno语音】功能。

3、在Breeno语音中点击【语音唤醒】选项,选项需要录入的唤醒词,然后根据提示录入语音。

4、退出Breeno设置后,在解锁状态下说出【小布小布】或者【你好小布】即可唤醒。

oppo手机人工助手怎么设置

oppo的人工智能机器人就是语音助手,用户前往设置界面设置开启。

手机:oppoa9x系统:ColorOS6(基于Android9.0)

1、打开手机,点击桌面的设置;

2、在设置界面可以看到语音助手,点击;

3、将语音助手开启;

4、在语音助手页面,将语音播报和语音唤醒开启;

5、回到手机的主页面,长按主屏幕按钮,就能唤醒语音助手了。

oppo的人工智能怎么开启

手机:oppoa9x系统:ColorOS6(基于Android9.0)

1、首先打开手机,点击桌面的设置;

2、然后在设置界面可以看到语音助手,点击;

3、将语音助手开启;

4、在语音助手页面,将语音播报和语音唤醒开启;

5、回到手机的主页面,长按主屏幕按钮,就能唤醒语音助手了。

oppo手机怎么开启人工智能真我系列

OPPO的智能语音助手可以在系统设置中开启语音唤醒。进入手机系统设置菜单, 点击进入【Breeno】选项,然后点击【Breeno语音】功能;

点击【语音唤醒】选项,选项需要录入的唤醒词,然后根据提示录入语音;

在解锁状态下说出【小布小布】或者【你好小布】即可唤醒。

好了,关于oppo如何开启人工智能和oppo如何打开人工智能的问题到这里结束 啦,希望可以解决您的问题哈!